## Инструкция по настройке инфомата для взаимодействия с РМИС

I. Для настройки доступа к расписанию учреждения, введенному в РМИС, через инфомат необходимо:

1) Открыть файл «WinTerminal.exe.config» при помощи текстового редактора.

2) Найти ключ <add key="LpuCode" value="4403"/> и изменить значение на код учреждения из поля «Код» Паспорта ЛПУ в РМИС.

3) Найти ключ <add key="TerminalAdress" value="Вписать адрес учреждения"/> и заменить адрес учреждения на свой.

4) В случае, если необходимо настроить доступ через ВСПД, найти ключ <endpoint address=<u>http://85.113.211.16</u>:90/MsgService.svc binding="customBinding" bindingConfiguration="CustomBinding\_MsgService" и изменить значение «85.113.211.16:90» на «10.44.3.3:90».

5) Сохранить изменения.

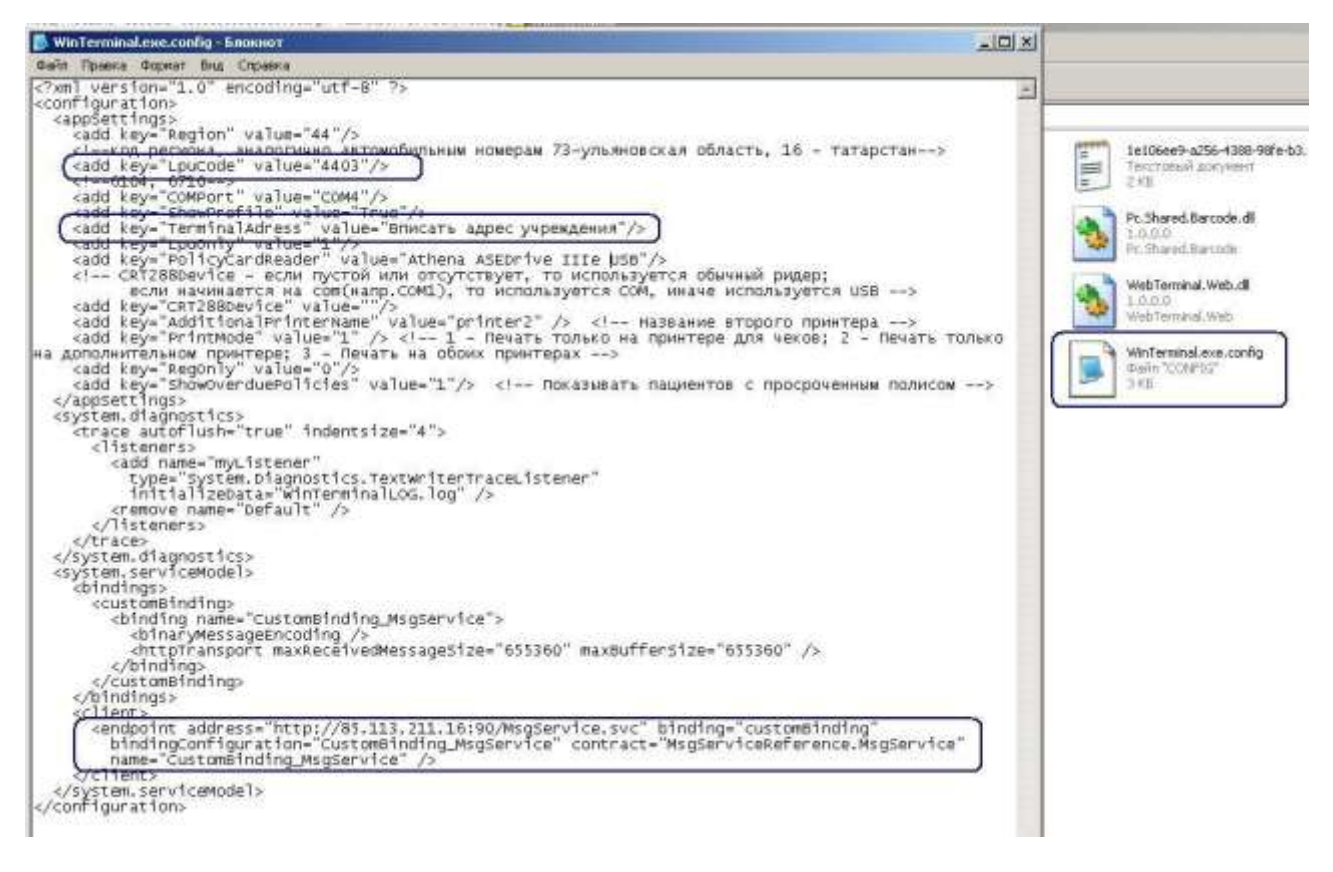

II. Для запуска программы на инфомате запустите WinTerminal.exe двойным кликом.